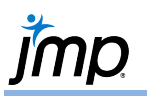

## **Two-Way (Factorial) ANOVA**

Use to test and estimate the effect that two categorical factors and their interaction have on the population mean.

- 1. From an open JMP<sup>°</sup> data table, select **Analyze > Fit Model**.
- 2. Click on a continuous variable from **Select Columns**, and click **Y**, **Response** (continuous variables have blue triangles).
- Click on two categorical variables from Select Columns, and click Macros, Full Factorial (categorical variables have red or green bars). This adds each main effect and the interaction between the factors as model effects. Click Run. The Fit Model output window will display.

The Effect Summary table shows p-values for statistical

tests for the significance of each model term. More details in these tests are provided in the **Effect Tests** table.

| ffect Summ  | nary     |  |  |  |        |
|-------------|----------|--|--|--|--------|
| Source      | Logworth |  |  |  | PValu  |
| gender      | 2.848    |  |  |  | 0.0014 |
| -<br>drug   | 1.645    |  |  |  | 0.0226 |
| aandor*drug | 1.038    |  |  |  | 0.0916 |

| Ana | lgesi | ics.j | jmp | (Hel | p > | Samp | le D | ata | Fold | ler) |  |
|-----|-------|-------|-----|------|-----|------|------|-----|------|------|--|
|     |       |       |     |      |     |      |      |     |      |      |  |

| Select Columns                         | Pick Role Va                   | ariables                                    | Personality:   | Standard Least Squares  |  |  |
|----------------------------------------|--------------------------------|---------------------------------------------|----------------|-------------------------|--|--|
| S Columns     Gender     drug     pain | Y                              | ▲ pain<br>optional                          | Emphasis:      | Effect Leverage         |  |  |
|                                        | Weight                         | optional numeric                            | Help<br>Recall | Run<br>Keep dialog open |  |  |
|                                        | Freq                           | optional numeric                            |                |                         |  |  |
|                                        | By                             | optional                                    | Remove         |                         |  |  |
|                                        | Add                            | gender<br>drug<br>gender⁺drug               |                |                         |  |  |
|                                        |                                |                                             |                |                         |  |  |
|                                        | Macros                         | <b>~</b>                                    |                |                         |  |  |
|                                        | Macros<br>Degree<br>Attributes | <ul> <li>▼</li> <li>2</li> <li>▼</li> </ul> |                |                         |  |  |

gende

drug

|   | Effect Tests |       |    |                   |         |          |  |  |  |
|---|--------------|-------|----|-------------------|---------|----------|--|--|--|
|   | Source       | Nparm | DF | Sum of<br>Squares | F Ratio | Prob > F |  |  |  |
|   | gender       | 1     | 1  | 73.808295         | 12.6378 | 0.0014*  |  |  |  |
|   | drug         | 2     | 2  | 51.059196         | 4.3713  | 0.0227*  |  |  |  |
| l | gender*drug  | 2     | 2  | 30.542763         | 2.6148  | 0.0916   |  |  |  |

- Terms can be removed from the model by selecting them in the **Effect Summary** table and clicking **Remove**.
- The Null Hypothesis in these tests is that the term has no effect on the outcome and the alternative hypothesis is that the term does have an effect.
- The accepted approach is to examine the test for the interaction(s) first. If not significant, remove them
  from the model and proceed to testing the main effects.
  Note: if an interaction is included in the model, the main effects must also be included regardless if the
  tests for the main effects are significant or not.
- Here we'll choose to keep all terms in the model (interaction term is significant at the 0.10 level).

Many options are available under the **Red Triangle** such as **Show Predicted Expression**, **Model Diagnostics**, **Multiple Comparisons**, **Saving results to the data table**, and **Factor Profilers** (shown below)

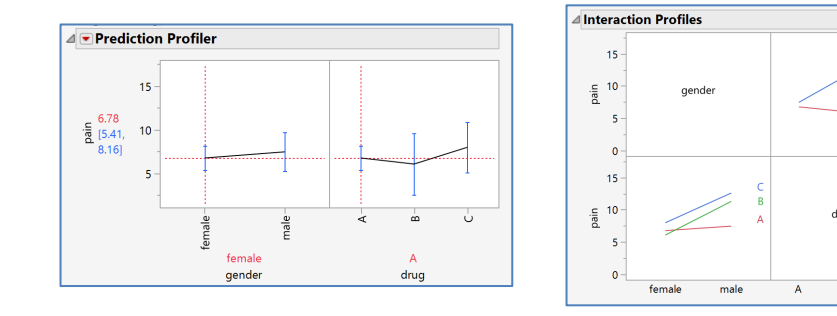

Visit **Discoverying JMP > Analyze Your Data > Compare Averages for Multiple Factors** and **Fitting Linear Models** in **JMP Help** to learn more.